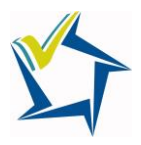

### AVA SIMS OPTIONS ONLINE PORTAL YEAR 8 REGISTRATION INSTRUCTIONS 2023

Check your student email account. You will have received an email from <u>noreply@sims.co.uk</u>, example below:

| noreply@sims.co.uk                                                                    | ⊞ | ᡌ | 5 | <u>س</u> | $\rightarrow$ |  |
|---------------------------------------------------------------------------------------|---|---|---|----------|---------------|--|
| To xxx                                                                                |   |   |   |          |               |  |
|                                                                                       |   |   |   |          |               |  |
| Hi XXX                                                                                |   |   |   |          |               |  |
| Simply accept this invitation and register within 90 days.                            |   |   |   |          |               |  |
| Accept Invitation                                                                     |   |   |   |          |               |  |
| If the button above doesn't work, copy and paste the pllowing link into your browser. |   |   |   |          |               |  |
| https://registration.sims.co.uk                                                       |   |   |   |          |               |  |
| Should you need to enter it, your personal invite care is: C4VMJC9CTB                 |   |   |   |          |               |  |
|                                                                                       |   |   |   |          |               |  |
|                                                                                       |   |   |   |          |               |  |
| Sent on behalf of,                                                                    |   |   |   |          |               |  |
| Aylesbury Vale Academy The                                                            |   |   |   |          |               |  |
|                                                                                       |   |   |   |          |               |  |

Click on 'Accept Invitation'.

This will navigate you to the following 'Activate Your Account' pop-up with an invitation code and an option to select 'Next' or 'Register with an External Account'.

The invitation code you received in the email will auto populate here (but also make a note of this). Select '**Register with an External Account'** 

| Activate Your Account                                                                                     |  |
|----------------------------------------------------------------------------------------------------|--|
| So that we can confirm your identity, please<br>enter your email address and personal<br>invitation code. |  |
| Username                                                                                                  |  |
| Email address                                                                                             |  |
| Invitation Code                                                                                           |  |
| С4VMJC9CTB                                                                                                |  |
|                                                                                                    |  |
|                                                                                                    |  |
| Alternatively you may complete the                                                                        |  |
| Account.                                                                                                  |  |
| Register with an External Account                                                                         |  |
| Secured by SIMS ID                                                                                        |  |
| ESS Hosted Services: Check Service Status                                                                 |  |

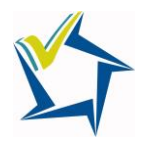

## AVA SIMS OPTIONS ONLINE PORTAL YEAR 8 REGISTRATION INSTRUCTIONS 2023

In the next window, select the Microsoft 365 icon. (*Do not enter* your email or password in this window).

| ddress         |
|----------------|
|                |
|                |
| Forgot Passwor |
|                |
|                |
|                |

The **Registration** screen appears. Your email address and 'Microsoft' will be displayed.

Paste **your personal invite code** from your invitation email into the **Invitation Code** field. Then click the **Register** button.

| SIMS                                                            |                                                                        |  |
|-----------------------------------------------------------------|------------------------------------------------------------------------|--|
| You will have received a new s<br>Please enter the code below a | ervice invite cour from either SIMS or from your school administrator. |  |
| Name                                                            | xxx you?)                                                              |  |
| Signed in with<br>Invitation Code                               |                                                                        |  |
|                                                                 | Register                                                               |  |
|                                                                 |                                                                        |  |

At the **Account Registration** screen, **enter your date of birth** and click the **Verify** button.

| SIMS                                                                                                    |  |
|----------------------------------------------------------------------------------------------------|--|
| Registration - Answer Security Questions<br>You are required to provide a second start of information to confirm your its sy. |  |
| What is your date of birth? (dd/mm/yyyy)                                                                                      |  |
| Please enter your answer                                                                                                    |  |
| Verify                                                                                                    |  |

# AVA SIMS OPTIONS ONLINE PORTAL YEAR 8 REGISTRATION INSTRUCTIONS 2023

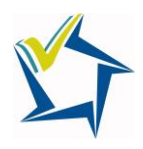

The following window will appear.

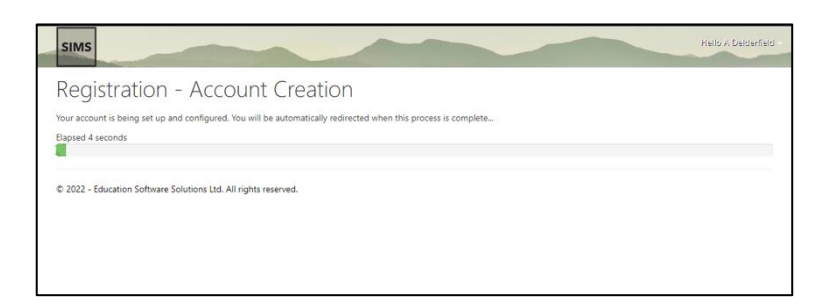

Then you will directed and logged into the Options Online portal where you can start making your choices.

| Cave Cave                                             |             |                                                     |             |                                                                                                    |
|-------------------------------------------------------|-------------|-----------------------------------------------------|-------------|----------------------------------------------------------------------------------------------------|
| Open Choice                                           | f 2 rese    | erves from this list                                |             | My Choices in Order of (Total Choice<br>Preference                                                                    |
| Fine Art GCSE 9 - 1 Full Course                       | Reserve     | Art & Craft Design GCSE 9 - 1 Full Course           | Reserve     | To change your order of preference select a choice and<br>click the position in the list you would like to move it to |
| Core Booster General                                  | Reserve     | Computing GCSE 9 - 1 Full Course                    | Reserve     | No courses selected.                                                                                                  |
| 1 This course is also available in Humanities Plus Co | ore Booster |                                                     |             |                                                                                                    |
| GCSE Drama GCSE 9 - 1 Full Course                     | Reserve     | Design Tec GCSE 9 - 1 Full Course                   | Reserve     | My Reserves in Order of (Total Reserve<br>Preference                                                                  |
| Enterprise BTEC Tech Award Level 1/2                  | Reserve     | Engineering BTEC Tech Award Level 1/2               | Reserve     | To change your order of preference select a reserve an                                                                |
| Spanish GCSE 9 - 1 Full Course                        | Reserve     | French GCSE 9 - 1 Full Course                       | Reserve     | click the position in the list you would like to move it to                                                           |
| Geography GCSE 9 - 1 Full Course                      | Reserve     | Hospitality and Catering                            | Reserve     | No reserves selected.                                                                                                 |
| 1 This course is also available in Humanities Plus Co | ore Booster | BTEC Award Level 1 & 2                              |             |                                                                                                    |
| Health and Fitness Other                              | Reserve     | History GCSE 9 - 1 Full Course                      | Reserve     |                                                                                                    |
|                                                       |             | This course is also available in Humanities Plus Co | ore Booster |                                                                                                    |
| Health & Social BTEC Tech Award Level 1/2             | Reserve     | BTEC ICT BTEC Tech Award Level 1/2                  | Reserve     |                                                                                                    |
| Music BTEC BTEC Award Level 1 & 2                     | Reserve     | Music GCSE 9 - 1 Full Course                        | Reserve     |                                                                                                    |
|                                                       |             |                                                     |             |                                                                                                    |

#### You can log back in at any time using the following address:

#### https://www.sims-options.co.uk

Remember select Microsoft 365 as a sign in option and use your student email account credentials.

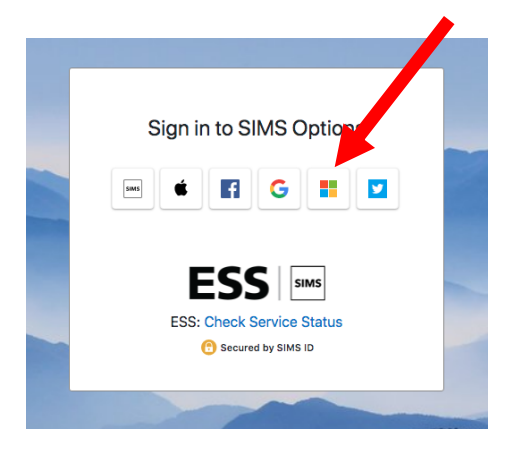

If you have any questions please email the Options team at **options@theacademy.me.**